#### YAPAY ZEKA DESTEKLİ SINAVA HAZIRLIK PORTALI

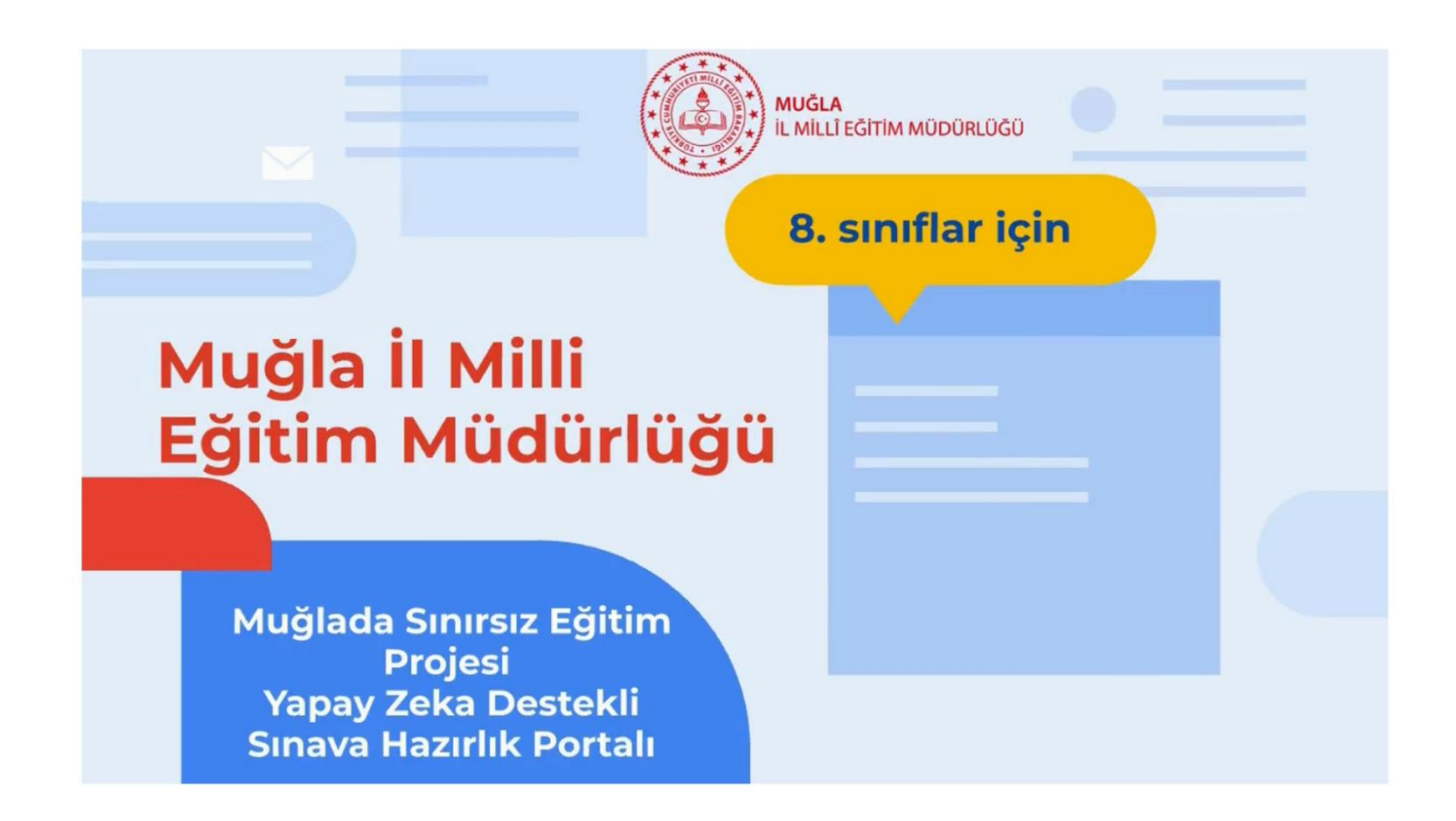

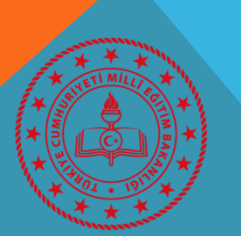

**MUĞLA** İL MİLLÎ EĞİTİM MÜDÜRLÜĞÜ MUĞLA İL MILLI EĞITIM MÜDÜRLÜĞÜ - YAPAY ZEKA DESTEKLI SINAVA HAZIRLIK PORTALI

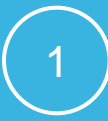

### AMAÇ:

ÖNEMİ:

2023 vizyonunda yer alan "dijital materyallerin ana öğretim materyali olarak kullanılması" hedefi ile ilişkili olarak yapılandırılan portal, içinde bulunduğumuz pandemi sürecinde 8. Sınıf öğrencilerimizin faaliyetlerini sınava hazırlık *desteklemeyi* amaçlamaktadır. Portalda yer alacak içerik ve sorular ilimiz öğretmenlerince oluşturulan komisyonlar tarafından tasarlanmış olup, M.E.B. örnek soruları ile de desteklenmiştir.

\* İçeriklerin *ilimiz öğretmenleri tarafından tasarlanarak* ilimizde soru hazırlama portföyünün oluşması

\* 8. sınıfların *sınava hazırlık süreçlerine katkı sağlaması* açısından önemlidir.

\* Portalın yazılımsal olarak **Yapay Zeka destekli** tasarlanmış olması

### ÖZEL HEDEFLER:

\* İlimiz öğretmenleri tarafından hazırlanmış **yeni nesil ve kazanım temelli sorularla** öğrencileri buluşturmak

- \* İlimiz öğretmenleri tarafından hazırlanmış *konu anlatımı ve soru çözüm videoları* ile öğrencileri buluşturmak
- \* M.E.B. örnek soruları ile öğrencileri desteklemek
- \* İnteraktif (etkileşimli) öğrenme süreçleri ile **sınava hazırlık** *motivasyonunu* arttırmak
- \* Çekilen videolar ve hazırlanan sorular ile öğretmenlerin *dijital içerik* geliştirme becerilerini arttırmak

\* **İl, ilçe, okul, ders bazlı katılım ve başarı oranları** ile 8. sınıfların sınava hazırbulunuşluk düzeylerini desteklemek

#### YAPAY ZEKA DESTEKLİ SINAVA HAZIRLIK PORTALINA GİRİŞ

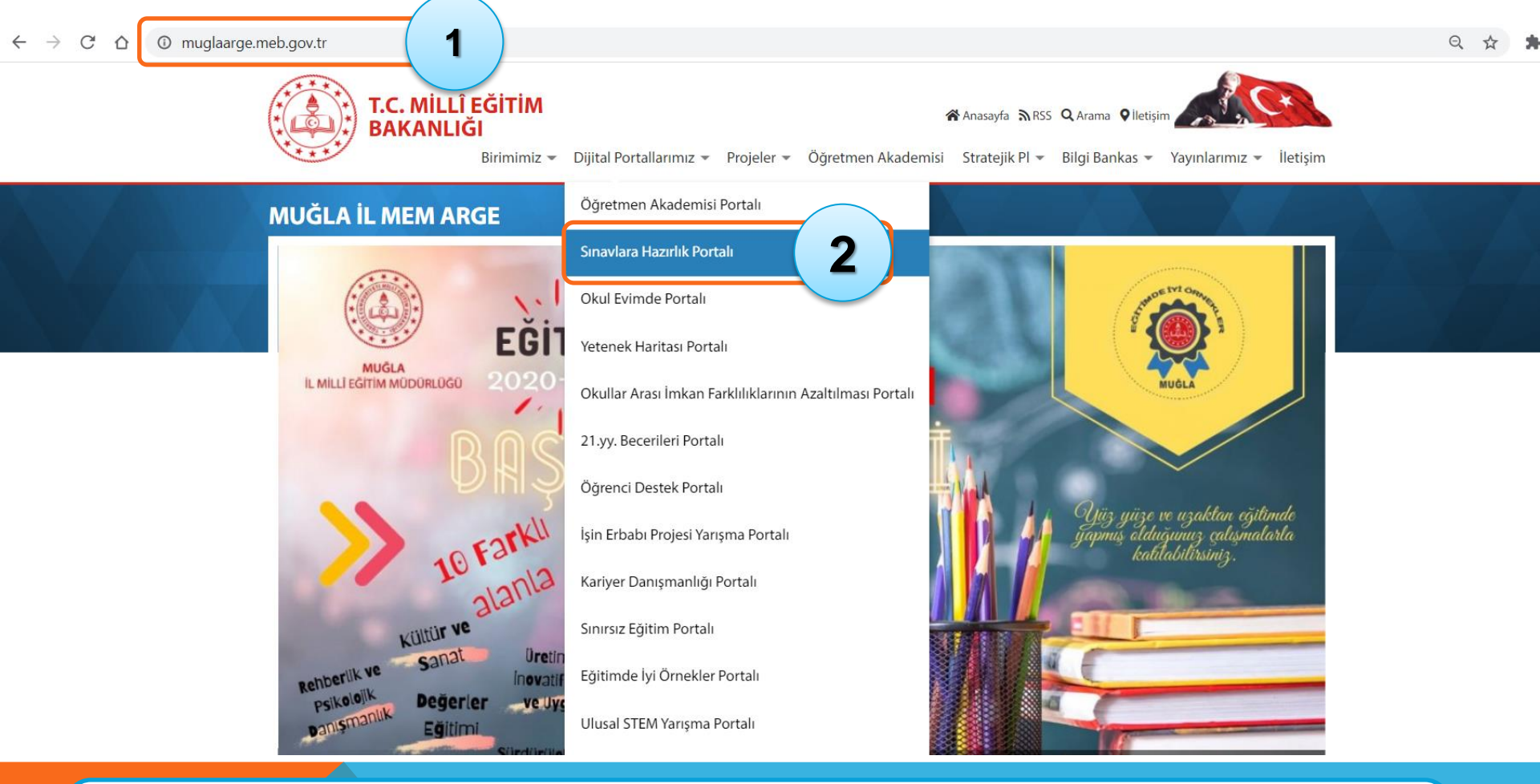

- 1. <u>https://muglaarge.meb.gov.tr/</u> adresine girme
- 2. Sınavlara Hazırlık Portalını Seçme

# ÖĞRENCİ GİRİŞ EKRANI

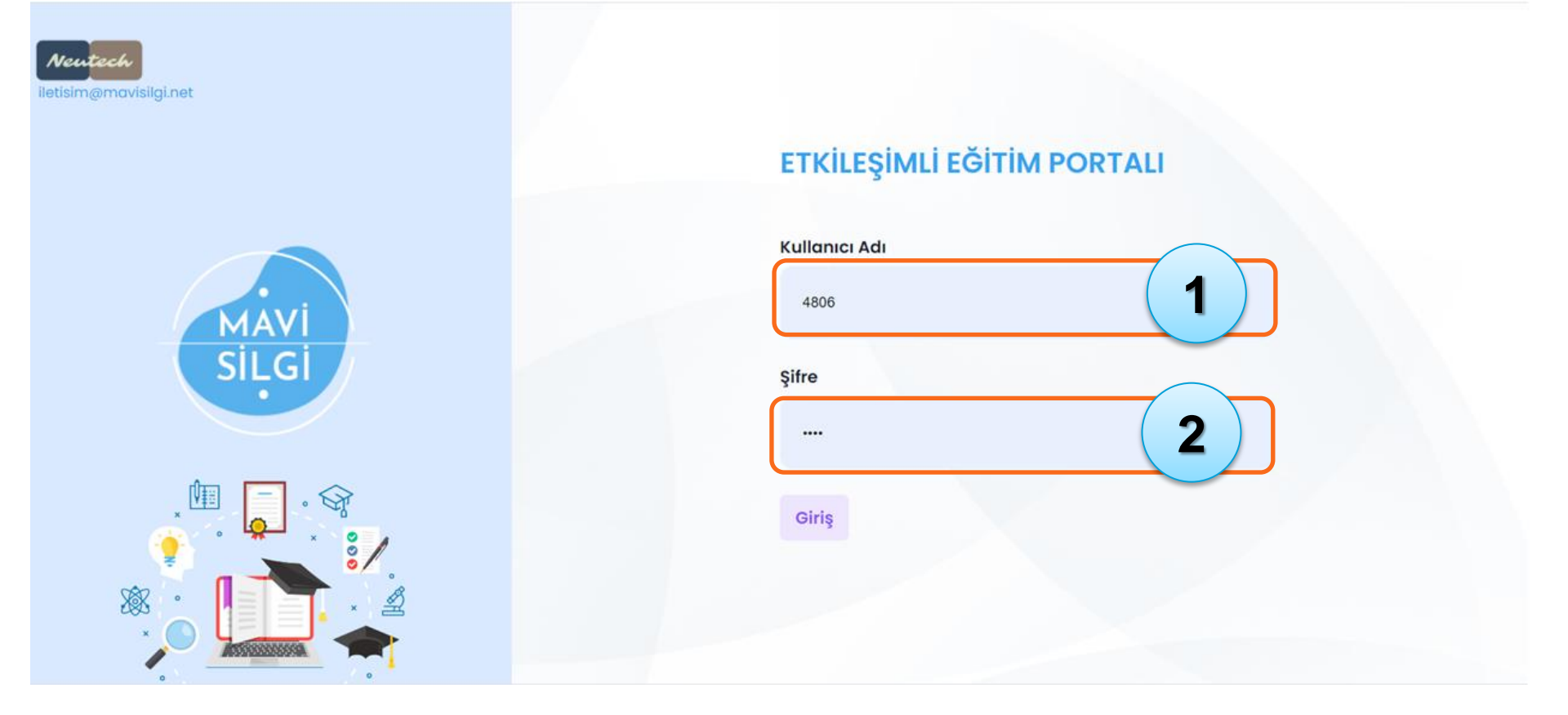

# Okul tarafından öğrenciye iletilmiş olan Kullanıcı Adı girilir Okul tarafından öğrenciye iletilmiş olan Şifre girilir

MUĞLA İL MILLI EĞITIM MÜDÜRLÜĞÜ - YAPAY ZEKA DESTEKLI SINAVA HAZIRLIK PORTALI

# DERS GİRİŞ EKRANI

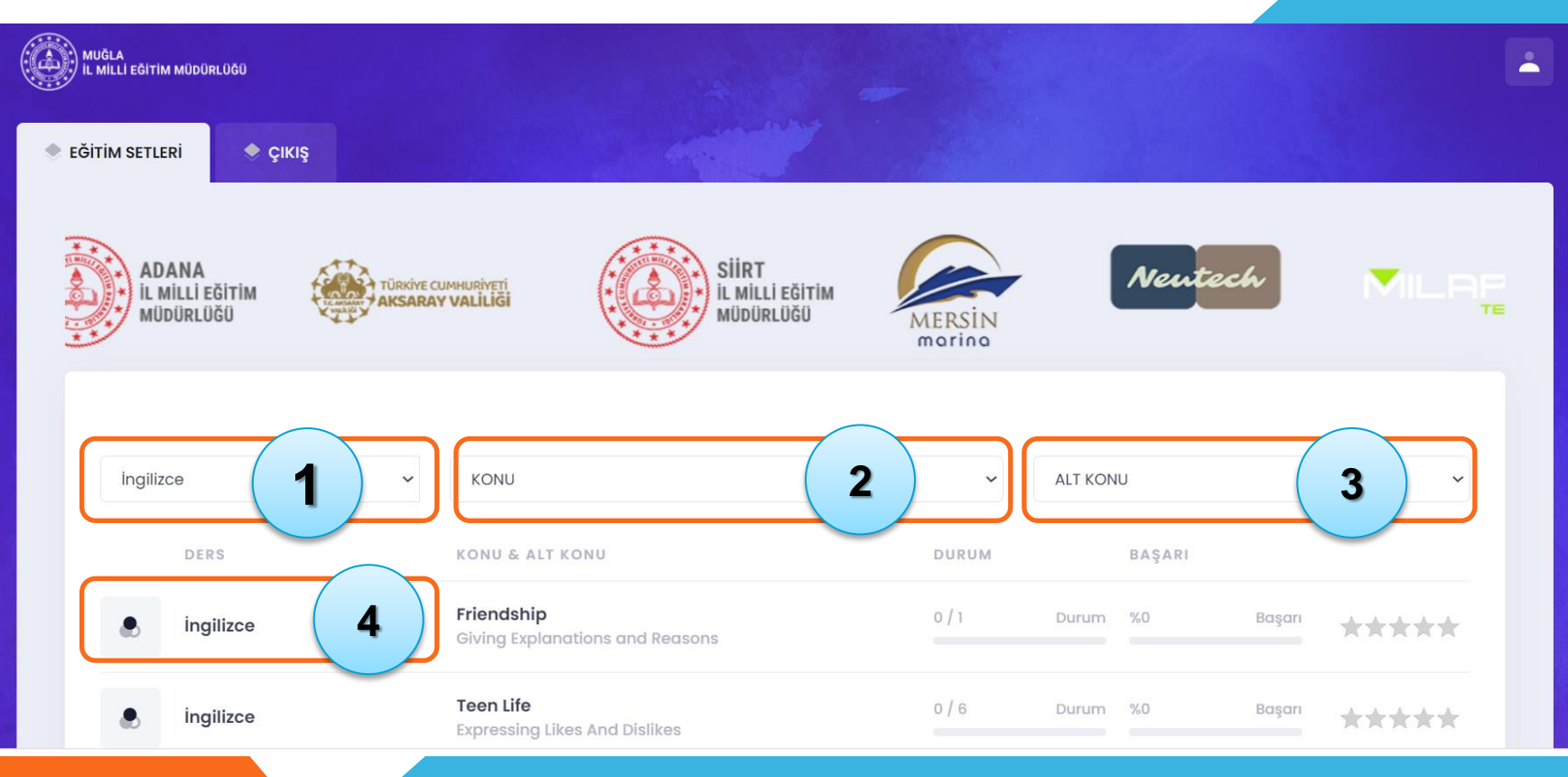

- 1. Ders Seçimi
- 2. Konu Seçimi
- 3. Alt Konu Seçimi,
- 4. Seçilen Konunun İçindeki Soruları Görme

### SORU ÇÖZME EKRANI

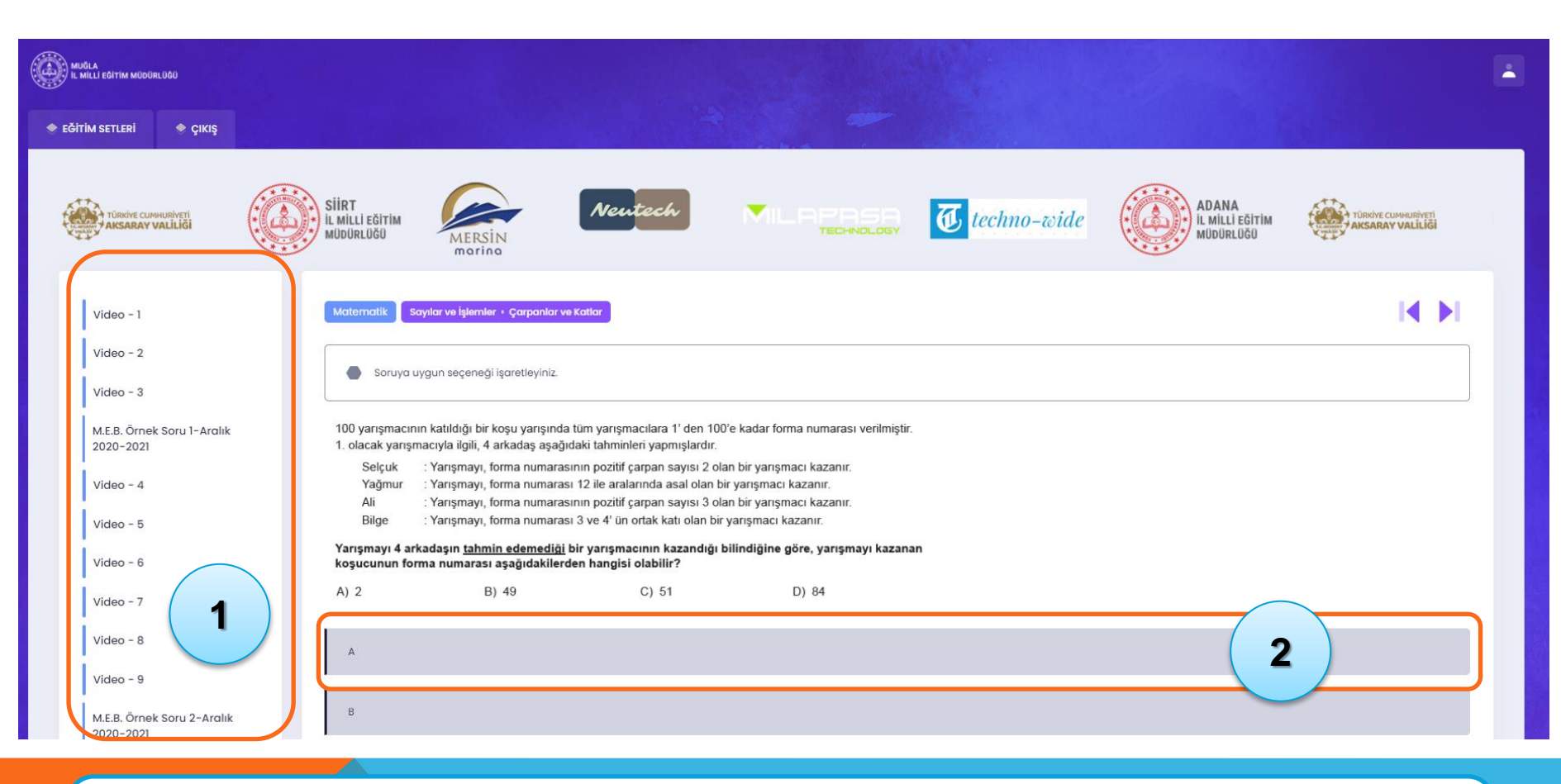

- 1. Soru ve Videoları sırasıyla seçme
- 2. Soruların doğru yanıtını ilgili şıkka tıklayarak seçme

# KENDİNİ VE SORUYU DEĞERLENDİRME EKRANI

| MUĞLA<br>İL MİLLİ EĞIT | TIM MÜDÜRLÜĞÜ                                             |                                                                                                    |             |                                       |                                         |                                       | - |
|------------------------|-----------------------------------------------------------|----------------------------------------------------------------------------------------------------|-------------|---------------------------------------|-----------------------------------------|---------------------------------------|---|
|                        | SIIRT<br>IL MILLI EĞITIM<br>MÜDÜRLÜĞÜ<br>MERSIN<br>marina | utech MILPPSS                                                                                       | Techno-wide | ADANA<br>IL MILLI EĞITIM<br>MÜDÜRLÜĞÜ | TÜRKİYE CUMHURİVETİ<br>AKSARAY VALİLİĞİ | Siirt<br>IL MILLI EĞITIM<br>MÜDÜRLÜĞÜ |   |
| DERS                   | ŝ 🗸 🗸                                                     | KONU                                                                                                |             | ✓ ALT KONU                            |                                         | ~                                     |   |
| ٠                      | DERS<br>Din Kültürü ve Ahlak Bilgisi                      | KONU & ALT KONU<br>Hz. Muhammed'in Örnekliği<br>Hz. Muhammed'in (s.a.v.) Hakkı Gözetmedeki Hassasiy | reti        | DURUM<br>1/1 Du                       | BAŞARI <b>2</b>                         |                                       | 3 |
|                        | Din Kültürü ve Ahlak Bilgisi                              | <b>Din ve Hayat</b><br>Bir Sure Tanıyorum: Asr Suresi ve Anlamı                                     |             | 0 / 2 Du                              | rum %0                                  | Başarı                                |   |
| ۲                      | Türkçe                                                    | <b>Yazım ve Noktalama Bilgisi</b><br>Virgül                                                         |             | 0 / 1 Du                              | rum %0                                  |                                       |   |
| ۲                      | Türkçe                                                    | Paragrafta Anlam<br>Paragraf Tamamlama                                                              |             | 0 / 1 Du                              | rum %0                                  | Başarı                                |   |

- 1. Durum: Kaç soruyu yanıtladığını görme
- 2. Başarı: Çözdüğü sorularda elde ettiği başarıyı görme
- 3. Çözdüğü soru grubuna puan verme